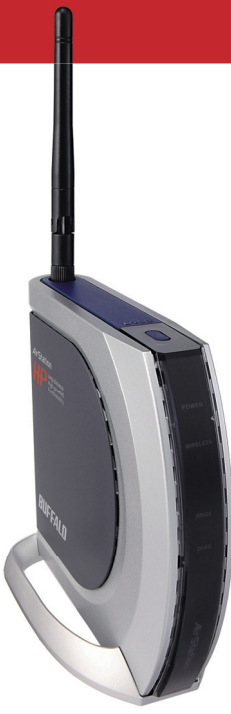

User Manual - AirStation WHR-HP-G54

High-Power Wireless Cable/DSL Smart Router

# Table of Contents

| introduction                  | 5  |
|-------------------------------|----|
| Basic Setup                   | 6  |
| AOSS Setup                    | 12 |
| Router Access Point Mode      | 14 |
| AirStation Configuration Tool | 17 |
| Home                          | 17 |
| Port Mapping                  | 18 |
| Firewall                      | 19 |
| Windows (MSN) Messenger       | 20 |
| Encryption                    | 21 |
| Wireless Channel              | 22 |
| Firmware Update               | 23 |
| Internet Connection Reset     | 24 |
| Advanced Tab                  | 25 |
| WAN Configuration             | 26 |
| WAN port                      | 26 |
| PPPoE                         | 27 |
| LAN Configuration             | 28 |
| LAN Port                      | 28 |

# Table of Contents

|   | DHCP Server                        |
|---|------------------------------------|
|   | Manual Assignment of IP Address 30 |
| ] | Network Configuration              |
|   | Route information                  |
|   | Address Translation                |
|   | IP Filter                          |
|   | Intrusion Detector                 |
|   | UPnP                               |
| 1 | Wireless Configuration             |
|   | AOSS                               |
|   | 802.11g                            |
|   | Basic                              |
|   | Security                           |
|   | Repeater                           |
|   | MAC access limit 44                |
| 1 | Admin Configuration                |
|   | Password                           |

# Table of Contents

| Date/NTP 47                         |
|-------------------------------------|
| Syslog Transfer                     |
| Save/Load Configuration             |
| Initialize/Reboot50                 |
| Firmware Update51                   |
| Diagnostic                          |
| System Information52                |
| Log Info                            |
| Packets Info                        |
| Client Monitor55                    |
| Ping Test                           |
| Connecting to an existing network57 |
| Antenna                             |
| Specifications 59                   |
| Troubleshooting                     |
| Glossary                            |
| FCC Information                     |
| Warranty Information                |
| Contact Information                 |

Work and play - further and faster! Eliminate dead spots and enjoy faster connections with vastly extended range from Buffalo Technology's amazing wireless solution, the *AirStation High Power Wireless Broadband SmartRouter*.

### **System Requirements**

- A high-speed (Broadband) Internet connection or existing local area connection.
- A computer with a network connection (wired or wireless) and a good web browser. The screenshots in this manual were taken with Firefox, but Netscape and Internet Explorer are also supported in versions 4.5 or later, and Safari 1.0 and later are supported with Macintosh OS X 10.2 and later.

#### AirStation WHR-HP-G54 Package Contents

The AirStation WHR-HP-G54 package contains the following items:

- WHR-HP-G54 Base Station
- Antenna
- AC adapter and power cable
- CAT5 LAN cable
- Utility CD with Manual
- Quick Setup Guides
- Warranty Statement

Begin by finding a good place to set up your router/access point. Some things to consider:

- You'll need to be able to plug your internet connection into it, so it should go within reach of the LAN cable from your DSL or Cable modem. You'll also want a power outlet nearby.
- Keep the access point as central in your work area as possible. Signal strength and speed fall off with distance.
- Higher is often better. For instance, set it up on the top shelf of a bookcase rather than the bottom one, if possible.

Screw the antenna into the top of your AirStation.

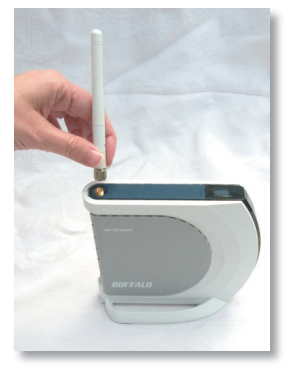

# **Getting Ready**

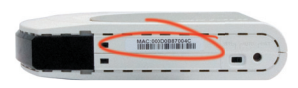

Make note of the AirStation's *wired MAC address*. The LAN or Wired MAC address is the default SSID (wireless network name) of the AirStation. You can find it on the bottom of the AirStation.

You may also wish to contact your ISP to ask if other information, such as global IP address, subnet mask address, default gateway address, DNS server address, or PPPoE parameters, is necessary to access your internet connection. Write down any necessary information that your ISP requires for connection.

Buffalo recommends using a wired network connection, where your computer is physically connected to the AirStation with a CAT5 straight cable plugged into one of the four LAN ports, to initially set up your router. This type of setup will eliminate possible setup problems with the wireless adapter on the computer being used to configure the AirStation.

The computer used to configure the AirStation should be set to obtain an IP address automatically using a DHCP server. The WHR-HP-G54 has a default LAN IP address of 192.168.11.1 and Subnet Mask of 255.255.255.0.

# **Connecting your AirStation**

- 1. Power down the Cable or DSL modem and the computer which will be used to configure the AirStation router.
- 2. Plug the Cable or DSL's LAN Ethernet cable into the AirStation's WAN port. Initially, you may need to unplug this cable from your computer, hub or other router.
- 3. Plug the provided Ethernet cable into a LAN port on the AirStation and plug the other end into your computer's Ethernet adapter (NIC). If you plan to initially configure the AirStation wirelessly (not recommended), you may skip this step.
- 4. Power on your cable or DSL modem and wait one full minute, then power on the AirStation router and wait one full minute, and finally power on the computer which will be used to configure the AirStation. If the red DIAG light on the AirStation is lit or flashing after several minutes of being powered on, please consult Buffalo Technology Technical Support.

# Log in to the Configuration Tool

| Prompt |                                                                                               |
|--------|-----------------------------------------------------------------------------------------------|
| ۶      | Enter username and password for "AirStation" at http://192.168.11.1 $\ensuremath{UserName}$ : |
|        | root                                                                                          |
|        | Password:                                                                                     |
|        |                                                                                               |
|        | Use Password Manager to remember this password.                                               |
|        | OK Cancel                                                                                     |
|        |                                                                                               |

Launch a web browser on the computer that you're going to use to configure the AirStation.

Enter 192.168.11.1 into the URL field. Naturally, if you change your AirStation's IP address, you'll have to enter the new address instead.

A window will open, prompting you to enter a User ID and Password.

Enter *root* as the User name and leave the password field *blank*.

Y our AirStation's SmartRouter technology will determine the type of internet connection you have automatically, and ask you for any needed information. If your ISP assigns IPs automatically (most cable providers do), their DHCP server will give your router an IP address. If additional login information is required to connect to the internet, the wizard will ask for it. Enter any required login

| 🕹 AirStation Settings - Mozilla Firef | ×                                         |                                      |
|---------------------------------------|-------------------------------------------|--------------------------------------|
| Eile Edit View Go Bookmarks ]         | ools Help                                 | 0                                    |
| 🧢 • 🕆 😒 🙁 🏠 🗈 🛤                       | ://192.168.11.1/cgi-bin/cgi?req=inp&res=1 | top_j 🗾 💿 Go 🔀                       |
| M Gmail - Inbox                       | AirStation Settings                       |                                      |
| BUFFALD<br>WHR-g548                   |                                           | Wireless Access Point<br>Air Station |
| Infomation of W                       | AN                                        |                                      |
|                                       |                                           |                                      |
|                                       |                                           |                                      |
| Confirm connection                    |                                           |                                      |
| Confirm connection                    |                                           |                                      |
| Confirm connection                    |                                           |                                      |
| Commicanie                            |                                           |                                      |
| Cab                                   | ling PPPoE Server Name                    | Resolution                           |
| Preparing                             |                                           |                                      |
|                                       |                                           |                                      |
|                                       |                                           |                                      |
|                                       |                                           |                                      |
|                                       |                                           |                                      |
|                                       |                                           |                                      |
|                                       |                                           |                                      |
|                                       |                                           |                                      |
|                                       |                                           |                                      |
|                                       |                                           |                                      |
|                                       |                                           |                                      |
|                                       |                                           |                                      |
| 10                                    | 2000, 2005 BUREALCOINC All rights rate    | arread                               |
| 10                                    | 2000-2003 ECONTRACTORE, Addinghis res     | erveu.                               |

information if asked. Contact your DSL provider for any missing login information.

If your DSL provider requires that PPPoE information be entered manually, see page 25.

### Home

| ೮ AirStation Settings - Mozilla Firefox     |                                      |
|---------------------------------------------|--------------------------------------|
| Elle Edit View Go Bookmarks Tools Help      | 🐼 🔟                                  |
| 🗢 👁 🗢 🕫 🏟 🎂 🏠 💽 http://192.168.11.1/cgi-bin | v/cgi?req=tv 💣 🗣 🐉 🖸                 |
| BUFFALD<br>WHR-G54S                         | Wireless Access Point<br>Air Station |
| HOME                                        | Advanced System Info                 |
|                                             |                                      |
| Basic Settings                              | MODE                                 |
| Internet                                    | Router Mode                          |
| >> Internet Games (Port Mapping)            | Change Mode                          |
| >> Intrusion Detector/Firewall              | WAN                                  |
| Wireless                                    | (No WAN cable)                       |
| >> Wireless Encryption (WEP/TKIP/AES)       | View the current status              |
| Wireless Channel                            | WIRELESS                             |
| Other                                       | IEEE 802.11g                         |
| >> Update AirStation Firmware               | Security Off                         |
|                                             | E.C.                                 |
| Internet Connection                         | (*U)<br>A035                         |
| Section Wizard (Easy Setup)                 |                                      |
| P                                           |                                      |
| (C)2000-2005 BUFF                           | ALO INC. All rights reserved         |

This is the opening page of your AirStation's configuration tool. You can always get to it from within the configuration screens by clicking on *Home*. From here, you can configure *port mapping* for your internet games, turn on UPnP for *Windows (MSN) Messenger*, configure your *Firewall*, setup *Encryption*, choose your *Wireless channel*, update your AirStation's firmware, and reset your Internet connection's configuration. As you explore the configuration tool, you can

usually get context sensitive help by clicking on the *Help* link at the top right of the page.

To go to Advanced Settings (page 25), click on the *Advanced* tab. To get the system information you need to set up a wireless client that doesn't support AOSS, click on the *System Info* tab. See page 17 for more on *Home*.

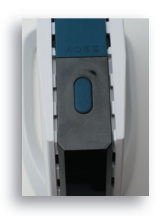

**AOSS** (AirStation One-Touch Secure System) is a simple system for configuring your wireless network securely. If your router and your client device are connected and both support AOSS, then making a secure wireless connection is very easy.

Push the AOSS button on the top of your router and hold it in for a few seconds. The AOSS light will begin to flash amber. You now have two minutes to push the AOSS button on your client device and finish the connection.

If you have a *standalone client device*, it will probably have a little red button labled "AOSS" on it. Push the button! About 15 seconds later, you'll have a secure network connection.

If your client device is a PC card, CardBus, or PCI adaptor, the AOSS button will probably be in its *Client Manager Software*. Check your client device's user manual for instructions on where to push or click the AOSS button.

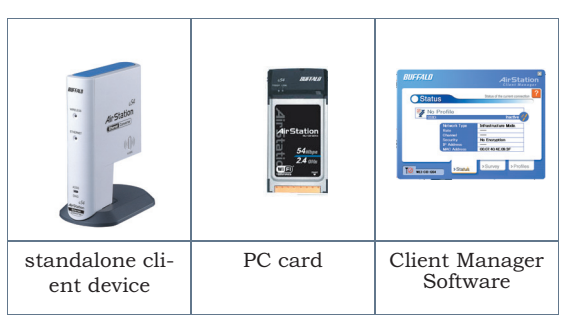

After you've pressed both buttons, it will take about 15 seconds for the connection to complete. When it's finished, the AOSS light witll glow a solid amber. You now have a secure network connection!

#### Some things to keep in mind

- Only one AOSS wireless client adapter can be configured with the AOSS router at a time. The buttons will need to be re-pressed to connect each additional AOSS wireless client adapter.
- It is not necessary to AOSS client devices that have already been configured via AOSS, unless significant changes have been made to the wireless network.
- Do not attempt to configure two separate AOSS networks at the same time, as it may cause undesired configurations.
- If an undesired client has connected via AOSS, it can be disconnected from within the WHR-HP-G54's advanced configuration menus.

# **Router/Access Point Mode**

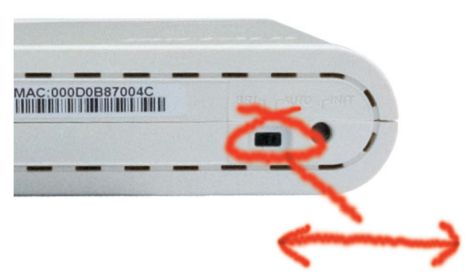

This AirStation supports quickly changing the product from a wireless router to a conventional access point.

Put your Airstation into Access Point Mode by moving the switch on the bottom of your AirStation from AUTO to BRI. This changes the default IP address of the AirStation from 192.168.11.1 to 192.168.11.100, and DHCP, NAT, and the WAN port are disabled.

Access Point Mode might be desirable if you're adding wireless capability to an existing network with a router. It is not suitable for most home configurations. If you plan to use the AirStation as an normal wireless router, make sure that this switch is in the normal (AUTO) position!

To set up your AirStation as a bridge or repeater, turn to page 43.

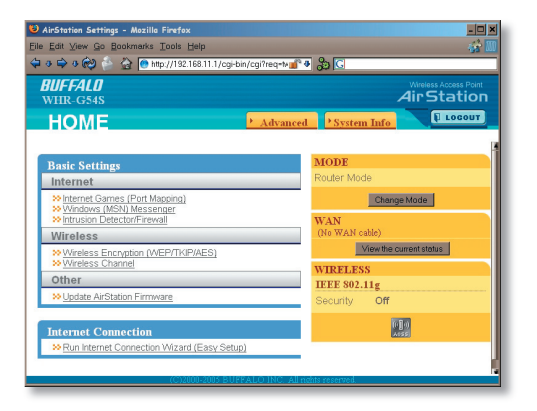

If your wireless client doesn't support AOSS, you'll have to configure it manually. From the *Home* page, click on the *System Info* tab.

# System Info

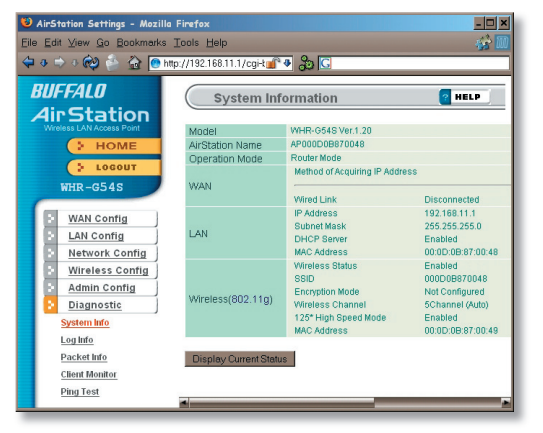

This page gives you all the information you might need to configure your non-AOSS wireless client. Probably you'll just need the SSID, encryption type, and password. Consult your wireless client's documentation for more information on configuring it if necessary.

You can get here from Home by clicking the *System Info* tab.

# AirStation Configuration Tool (Home)

| 🕹 AirStation Settings - Mozilla Firefox                               |                                      |
|-----------------------------------------------------------------------|--------------------------------------|
| <u>File Edit View Go Bookmarks Tools H</u> elp                        | 😼 🔟                                  |
| 🗢 🕸 🔿 🐼 👘 🏠 🙆 http://192.168.11.1/cgi-bir                             | n/cgi?req=tv 👔 🗣 🐉 🖸                 |
| BUFFALD<br>WHR-G54S                                                   | Wireless Access Point<br>Air Station |
| НОМЕ                                                                  | Advanced System Info                 |
|                                                                       |                                      |
| Basic Settings                                                        | MODE                                 |
| Internet                                                              | Router Mode                          |
| Internet Games (Port Mapping) Windows (MSN) Messenger Internet Gimmel | Change Mode                          |
| Wireless                                                              | (No WAN cable)                       |
| Wireless Encryption (WEP/TKIP/AES)                                    | View the current status              |
| Wireless Channel                                                      | WIRELESS                             |
| Other                                                                 | IEEE 802.11g                         |
| Update AirStation Firmware                                            | Security Off                         |
| Internet Connection                                                   |                                      |
| Run Internet Connection Wizard (Easy Setup)                           | 1                                    |
|                                                                       | 1                                    |
| (C)2000-2005 BUFF                                                     | ALO INC. All rights reserved.        |

When you first open your AirStation Configuration Tool, it will take you to *Home* (see also page 11). From Home, you can configure *port mapping* for your internet games, set UPnP for *Windows (MSN) Messenger*, configure your *firewall*, setup *encryption*, choose your *wireless channel*, update your AirStation's firmware, and reset your *Internet Connection*'s configuration. Clicking the *Advanced* tab gives you access to all of the AirStation's configuration tools. You can get back to Home from anywhere in the management tool by clicking on the *Home* button at the top left of the screen.

Let's begin exploring advanced settings by clicking on *Internet Games (Port Mapping)*.

# Internet Games (Port Mapping)

| 😻 AirStation Settings - Mozilla Firefox                          | ĸ                                                         |                                     |                 |                  |      |
|------------------------------------------------------------------|-----------------------------------------------------------|-------------------------------------|-----------------|------------------|------|
| Eile Edit View Go Bookmarks Tools Help 📀                         |                                                           |                                     |                 |                  |      |
| 🧇 · 🧼  😂 🚷 📑 http:/                                              | /192.168.11.1/cgi-bin/c                                   | gi?req=frm&frm=top_\                | • 📀 Go 💽        |                  |      |
| MGmail - Inbox                                                   | AirStation Setting                                        | 5                                   |                 |                  |      |
| BUFFALO                                                          |                                                           |                                     | W               | reless Access Po | bint |
| WHR-G54S                                                         |                                                           |                                     | A               | rstatio          | on   |
|                                                                  |                                                           |                                     |                 |                  |      |
|                                                                  |                                                           |                                     |                 |                  |      |
|                                                                  |                                                           |                                     |                 |                  | _    |
| Allow internet gameplay.                                         |                                                           |                                     |                 |                  |      |
| Port Translation Setup                                           |                                                           |                                     |                 |                  | _    |
| Setup Port Conversion                                            |                                                           |                                     |                 |                  |      |
|                                                                  |                                                           | -                                   |                 |                  |      |
| TCP                                                              |                                                           | _                                   |                 |                  |      |
| UDP                                                              | C The DO essentiate                                       |                                     | W400 400 44 01  |                  |      |
| LAN IP Address                                                   | Manual Setup                                              | setup was performed                 | a(182.108.11.2) |                  |      |
|                                                                  |                                                           |                                     |                 |                  |      |
| Refer to the information page of<br>*Setup NAT at (Advanced Setu | on <u>airstation.com</u> for ir<br>Iol-(Network Setup)-(N | iput value.<br>Ietwork Address Tran | slation]        |                  |      |
|                                                                  | b) (nonion comp) []                                       |                                     | olddorig.       |                  |      |
|                                                                  |                                                           |                                     |                 |                  |      |
|                                                                  |                                                           |                                     |                 |                  | _    |
| Return                                                           |                                                           |                                     |                 | Setup            |      |
|                                                                  |                                                           |                                     | -               |                  |      |
| Registered port conversion                                       | information                                               |                                     |                 |                  |      |
| Group WAN IP Address                                             | Protocol L                                                | AN IP Address                       | LAN Port        | Status           |      |
| N                                                                | o address translation :                                   | setup is registered.                |                 |                  |      |
|                                                                  |                                                           |                                     |                 |                  |      |
| (C)2                                                             | 000-2005 BUFFALO II                                       | NC. All rights reserved             |                 |                  |      |

Select any ports that need to be opened for your internet games to function correctly. Consult your game's documentation for more information on what ports need to be configured.

| ೮ AirStation Settings - Mozilla Firefo                      | x                                                                                                    |                                                                                                    |
|-------------------------------------------------------------|----------------------------------------------------------------------------------------------------|----------------------------------------------------------------------------------------------------|
| <u>File E</u> dit ⊻iew <u>Go</u> <u>B</u> ookmarks <u>T</u> | ools <u>H</u> elp                                                                                                    | 0                                                                                                    |
| 🖕 · 🔶 · 🍣 😣 😚 🗈 http                                        | ://192.168.11.1/cgi-bin/cgi?req=frm&frm=1                                                                                                    | op_\ 💌 📀 Go 🔀                                                                                                    |
| M Gmail - Inbox                                             | AirStation Settings                                                                                                    | <b>X</b>                                                                                                    |
| BUFFALO<br>WHR-G54S                                         |                                                                                                    | Wireless Access Point<br>Air Station                                                                                   |
| Setting up attack blocking<br>Intrusion Detector Level      | Setup                                                                                                    |                                                                                                    |
| >> Setup Intrusion Detector Le                              | vel.                                                                                                    |                                                                                                    |
| Intrusion Detector Level                                    | High Adapt packet filter setup<br>Detect intrusion and not<br>Medium Detect intrusion and not<br>O low Detect intrusion and rec<br>None No intrusion detection. | to intrusion detector setup.<br>fy Intrusion Detector utility.<br>fy Intrusion Detector utility.<br>ord to a log file. |
| IP address of notified PC                                   | PC currently accessing(192.168. Manual Setup                                                                                                    | 11.2)                                                                                                    |
| Petun                                                       | 2010-2015 BUPPALCI INC. All right re-                                                                                                    | Ther                                                                                                    |

From this page, choose the level of firewall security you desire. You may also choose to have alerts sent to a different PC, if you like. Click *Next* when done to restart the router.

Get to this page from Home by clicking on *Firewall/Intrusion Detector*.

# Windows (MSN) Messinger/UPnP

| 😢 AirStation Settings - Mozilla Firefox                                                                                                    | _ 🗆 🗙                                |
|----------------------------------------------------------------------------------------------------|--------------------------------------|
| Eile Edit View Go Bookmarks Iools Help                                                                                                    | 🚮 🔟                                  |
| 🗢 👁 🔿 🕫 🍪 🏠 🙆 http://192.168.11.1/cgi-bin/cgi?req=trm& 🔐 🗣 🐉 🖸                                                                                                    |                                      |
| BUFFALO<br>WHR-G54S                                                                                                    | Mireless Access Point<br>Air Station |
|                                                                                                    |                                      |
|                                                                                                    |                                      |
| Using Windows/MSN) Massangar                                                                                                    |                                      |
| UPnP setting                                                                                                    |                                      |
|                                                                                                    |                                      |
| Setup UPnP function.                                                                                                    |                                      |
| UPnP setting 🛛 Use                                                                                                    |                                      |
|                                                                                                    |                                      |
| PUP-IP function can be used on Windows/PIWIndowsMe<br>When using Universal Plug in Play, your PC should have UPnP activated.<br>How to activate UPnP function on WindowsMe |                                      |
| (C)2000-2005 BUFFALO INC. All rights reserved                                                                                                    |                                      |

Windows (MSN) Messinger requires UPnP for proper operation. You may *Enable* UPnP here. UPnP may need to be configured on your PC as well.

If you need to configure UPnP on your PC, the links at the bottom of the page have instructions for doing so on Windows ME and XP computers.

Get to this page from Home by clicking on *Windows (MSN) Messinger*.